Para visualizar as mensagens do seu email IME na caixa de entrada do Gmail, siga os seguintes passos:

- 1. Acesse sua caixa de entrada . Vá em Configurações
- 2. Na nova janela, sob a aba Contas e importação clique no link Importar mensagens e contatos.
- 3. Siga as etapas do processo.

Para enviar as mensagens pelo servidor do Gmail sob o endereço @ime.usp.br:

- 1. Ainda na aba de Contas e importação clique no link Adicionar outro endereço de e-mail que você possui.
- 2. Na nova janela, desmarque a opção *Tratar como um alias* e siga para a próxima etapa.

|    | Adicione outro endereço de e-mail que voce possul                                                                                         |
|----|----------------------------------------------------------------------------------------------------|
|    | Forneça informações sobre seus outros endereços de e-mail.<br>(seu nome e endereço de e-mail serão mostrados nos e-mails que você enviar) |
|    | Nome: Usuario                                                                                                    |
|    | Endereço de e-mail: usuario@ime.usp.br                                                                                                    |
|    | Tratar como um alias. <u>Saiba mais</u>                                                                                                   |
|    | Especificar um endereço de "Responder para" diferente (opcional)                                                                          |
|    | Cancelar Próxima etapa »                                                                                                    |
| 3. |                                                                                                    |

- 4. Selecione a opção Enviar por Gmail e siga para a próxima etapa.
- 5. Clique em Enviar email de verificação
- 6. Vá a sua caixa de entrada do webmail do IME, abra o email e verificação e siga os passos.

Lembrando que o Gmail irá configurar o envio a partir do servidor deles.

Obs: Infelizmente, por questões de segurança, o envio de emails através do servidor SMTP é habilitado somente para a Rede IME. Esse detalhe só leva atenção para o envio de emails a algumas listas - que aceitam somente o envio via SMTP do IME. Agradecemos a compreensão.

From: https://wiki.ime.usp.br/ - Wiki da Rede IME Permanent link: https://wiki.ime.usp.br/tutoriais:importando mensagens do email do ime para o gmail?rev=132570300 Last update: 2019-03-15 10:03

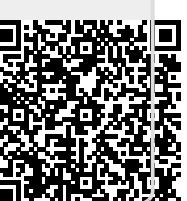